# **Did You Forget Your MyEd Password?**

## Step 1

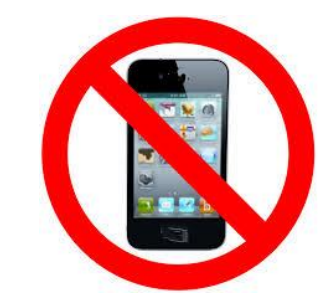

Do not use a cell phone to reset your password!

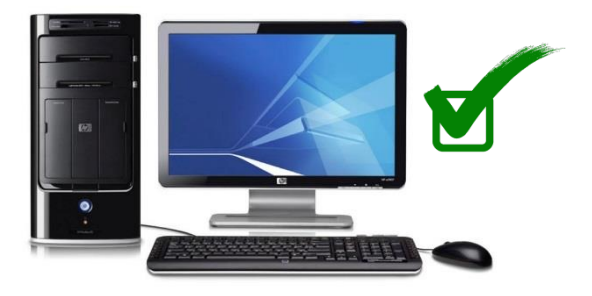

Use a computer to reset your password!

### Step 2

- 1. Go to MyEd BC website (www.myeducation.gov.bc.ca)
- 2. Login ID: Your Student Number
- 3. Click "I Forgot My Password"
- 4. You will receive an email to your SurreySchools account from MyEd with a new temporary password

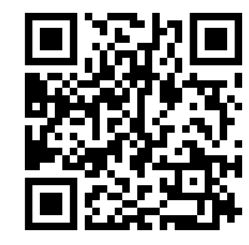

| MyEducation BC Prod<br>MyEducation BC Login ID |                      |  |
|------------------------------------------------|----------------------|--|
|                                                |                      |  |
|                                                | Request an account   |  |
| MyEducation BC Password                        |                      |  |
|                                                |                      |  |
| Login Information                              | I forgot my password |  |
| +) Log On                                      |                      |  |
| Log in using                                   | BC Services Card     |  |
|                                                |                      |  |

#### Step 3

- Login to your SurreySchools.ca email \*Use your SurreySchools login information. If you need your password reset for your SurreySchools account, please ask one of your teachers to help you
- 2. You will see an email from MyEd BC
- 3. This email will include your temporary password

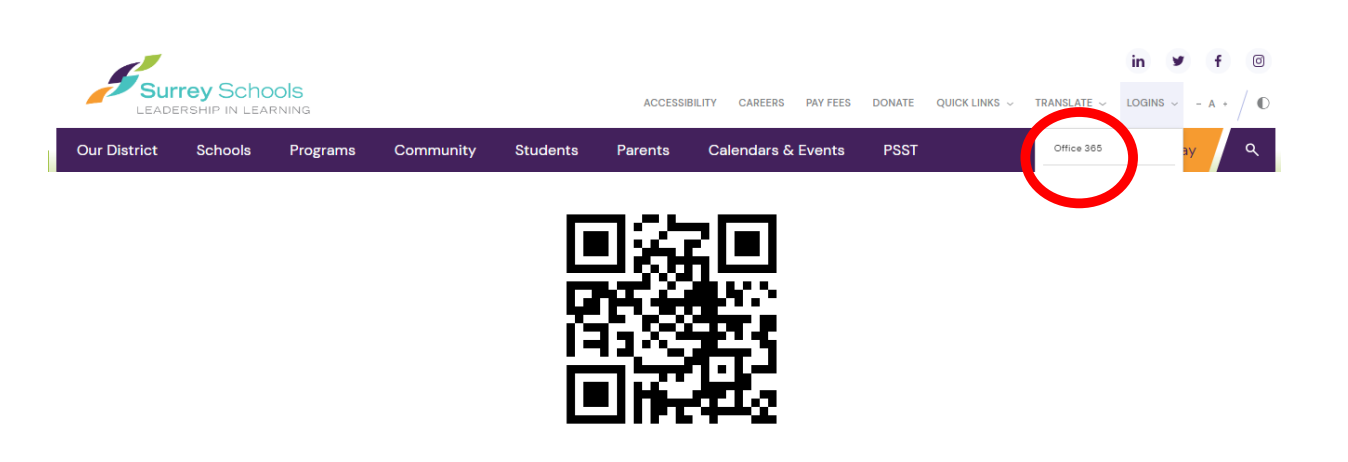

## Step 4

- 1. Go to MyEd BC website (www.myeducation.gov.bc.ca)
- 2. Login ID: Your Student Number
- 3. Use the temporary password included in your email from MyEd BC

\*Password is case sensitive, make sure you type it in **exactly** as it shows in the email

| MyEduc                  | ation BC Prod        |  |  |
|-------------------------|----------------------|--|--|
| MyEducation BC Login ID |                      |  |  |
| Your Student Nur        | nber                 |  |  |
|                         | Request an account   |  |  |
| MyEducation BC          | Password             |  |  |
| Temporary Pass          | word from Email      |  |  |
| Login Information       | I forgot my password |  |  |
| 🛉 Log On                |                      |  |  |
| Log in using            | BC Services Card     |  |  |
|                         |                      |  |  |

## Step 5

- 1. MyEd BC will prompt you to make a new password
- 2. "Current Password" is the temporary password that MyEd BC sent in the email
- 3. Make sure "Password Requirements" for your new password are met
- 4. Write your new password down and keep it in a safe place!

| Password Requirements <ul> <li>Minimum length is 8</li> <li>At least one number</li> <li>At least one capital and lowercase letter</li> <li>At least one symbol that isn't a letter or number</li> <li>Can't contain 'password', login name, first name, middle name, last name, date of birth, personal id, or only sequential letters or numbers</li> </ul> |                  |  |
|----------------------------------------------------------------------------------------------------|------------------|--|
| Current Password<br>New Password<br>Confirm New Password                                                                                                    |                  |  |
| ✓ OK  Cancel                                                                                                    |                  |  |
| Log in using                                                                                                    | BC Services Card |  |

**Note:** If your MyEd BC account is temporary disabled, please come to the office to have it reset.